## Zertifizierungsstellen im Chrome eintragen:

- Laden Sie sich die beiden Zertifikate runter
- Installieren Sie die Zertifikate wie folgt:
  - 1. Im Chrome klicken Sie neben der Adressleiste auf das Schraubenschlüsselsymbol und öffnen Sie das Menü "Optionen"

|                         |              |          | \$             | 3 |
|-------------------------|--------------|----------|----------------|---|
| Neuer Tab               |              |          | Strg+T         |   |
| Neues Fenster           |              |          | Strg+N         |   |
| Neues Inkognito-Fenster |              |          | trg+Umschalt+N |   |
| Bearbeiten              | Ausschneiden | Kopieren | Einfügen       |   |
| Zoomen                  |              | - 10     | 0% + 🚺         |   |
| Seite speichern unter   |              |          | Strg+S         |   |
| Suchen                  |              |          | Strg+F         |   |
| Drucken                 |              |          | Strg+P         |   |
| Tools                   |              |          |                | • |
| Lesezeichen             |              |          |                | ► |
| Verlauf                 |              |          | Strg+H         |   |
| Downloads               |              |          | Strg+J         |   |
| Optionen                |              |          |                |   |
| Über Google Chrome      |              |          |                |   |
| Hilfe                   |              |          | F1             |   |
| Beenden                 |              |          |                |   |

2. Klicken Sie im Bereich "Details" auf "Zertifikate verwalten"

HTTPS/SSL

Zertifikate verwalten...

- Serverzertifikate auf Sperrung pr
  üfen
- SSL 3.0 verwenden
- ✓ TLS 1.0 verwenden

Prüfen Sie, ob die Zertifizierungsstelle "Baltimore Cyber Trust Root" bereits existiert, in dem Fall müssen Sie nur die Datei "Telepass.cer" installieren. 3. Klicken Sie auf den Button "Importieren"

| gene Zertifikate 🛛 Andere I | Personen Zwischenzertifiz | zierungsstellen | Vertrauenswürdige | • |
|-----------------------------|---------------------------|-----------------|-------------------|---|
| Ausgestellt für             | Ausgestellt von           | Gültig bis      | Angezeigter Name  |   |
| 🖼 Root Agency               | Root Agency               | 01.01.2040      | <kein></kein>     |   |
| 🔛 SecureNet CA SGC          | Root SGC Authority        | 16.10.2009      | <kein></kein>     |   |
| 🔛 TeleSec ServerPass        | Baltimore CyberTrust      | 30.11.2017      | <kein></kein>     |   |
| 🔛 Thawte Premium Se         | Root SGC Authority        | 16.07.2004      | <kein></kein>     |   |
| 🔛 Thawte Server CA          | Root SGC Authority        | 16.07.2004      | <kein></kein>     |   |
| 🔤 UTN - DATACorp SGC        | Root SGC Authority        | 24.06.2019      | <kein></kein>     |   |
| 🔛 VeriSign Class 1 CA       | Class 1 Public Primary    | 13.05.2008      | <kein></kein>     |   |
| 🔛 VeriSign Class 2 CA       | Class 2 Public Primary    | 07.01.2004      | <kein></kein>     |   |
| 🔤 www.verisign.com/         | Class 3 Public Primary    | 08.01.2004      | <kein></kein>     | - |

- 4. Wählen Sie das herunter geladene Zertifikat aus und bestätigen Sie die folgenden Fenster mit "Weiter" und am Schluss mit "OK"
- 5. Schließen Sie alle Fenster mit "OK"
- Schließen Sie Ihren Browser und starten Sie ihn erneut.